## 2019/01/30

# マイクロソフト更新プログラムの実行によるシステムダウンの復旧について

マイクロソフト更新プログラムの実行によるシステムダウンの復旧について

弊社のシステムが操作中に突然ダウンしてしまう、という現象が発生しております。 この現象は、今まではマイクロソフト社からの更新プログラムをアンインストールしていただくことで 回避できておりましたが、今後は、以下の手順に添って新しい更新プログラムを実行することで 弊社システムを復旧していただくようになりましたので、ご案内いたします。

### 【対応手順】

①介護支援システム、販売管理システムを閉じてください。

#### ②インターネット検索サイトより、「KB4462157 ダウンロード」で検索を行ってください。

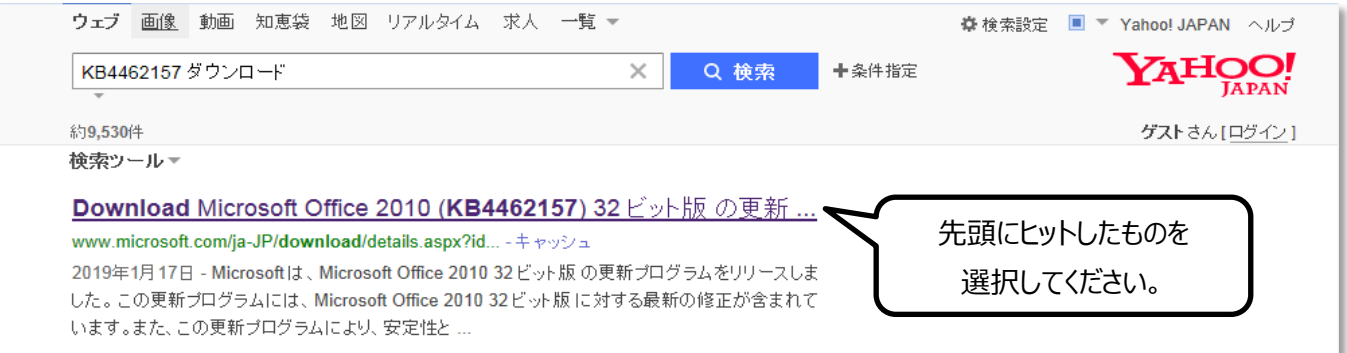

③マイクロソフト社のダウンロードセンターが表示されます。「ダウンロード」をクリックしてください。

| 📑 Microsoft   ダウンE                                     | コードセンター Windows Office Web ブラウザー                             | 開発者ツール Xbox Windows Phone                       | すべて Microsoft 製品 🗸 👂 📮 サインイン                                                                                                    |
|--------------------------------------------------------|--------------------------------------------------------------|-------------------------------------------------|----------------------------------------------------------------------------------------------------|
| Office 365<br>最新パージョンの Wo<br>Office をお試しくださ<br>購入はごちら> | ord、Excel、PowerPoint など、最高水準の<br>さい                          | Windowsのことでは<br>皆さま 32ビット版                      | the formula of the formula of the |
| Microsoft Office 201<br>重要! ここで言語を選択する<br>言語を選択: [E    | 10 (KB4462157) 32 ビット版<br>と、そのページのすべてのコンテンツが選択した言語に<br>日本語 マ | の更新プログラム<br>ここれ<br><sup>変更されます。</sup><br>ダウンロード | をクリックしてください。                                                                                                    |
| 🗿 Internet Explorer                                    | をお使いの場合、「名前を                                                 | 付けて保存」を選択し、                                     | デスクトップにいったん保存してください。                                                                                                    |
| 👂 Google Chrome                                        | をお使いの場合、「ダウンロ                                                | ード」フォルダへのダウンロ                                   | コードが始まります。                                                                                                    |

※直接、開いたり、実行しても大丈夫なのですが、再処理の容易性や予期せぬエラー等に備えて、いったんは ダウンロードを行っていただくようにご案内しております。ご了承ください。 ③デスクトップ或いは、ダウンロードフォルダに保存された、以下のアイコンをダブルクリックして実行してください。

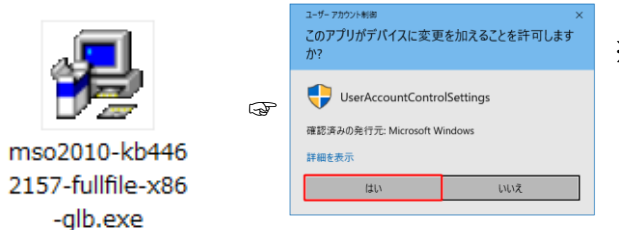

※実行後、左図のように「ユーザーアカウント制御」のメッセージが 表示される場合は「はい」で応答願います。
L> パソコンによっては表示されない場合もあります。

### ↓以下の画面が表示されますので、√をつけて「次へ」をクリックして進めてください。

| Microsoft Office 2010 (KB4462157) 32 ビット版 の更新プログラム                                                                                                    |                                                                                                    | ×              |
|----------------------------------------------------------------------------------------------------|----------------------------------------------------------------------------------------------------|----------------|
| インストールを続けるには、マイクロソフト ソフトウェア ライセンス条項に同意する必要                                                                                                    | があります。                                                                                                    |                |
| 注意: Microsoft Corporation (以下「マイクロソフト」といいます) は、本追加ソフトウ<br>します。お客様は、Microsoft Office 2010 Desktop Application Software ソフトウェア<br>「本ソフトウェア」といいます) 1 つごとに、これを使用できます。本ソフトウェアのラ-<br>ソフトウェアを使用することはできません。本ソフトウェアのライセンス条項は、本追加<br>マイクロソフトは、本追加ソフトウェアに対し www.support.microsoft.com/common/<br>ト サービスを提供します。 | ェアに関するライセンスをお客様に供与<br>の有効なライセンス取得済み複製(以下<br>イセンスを取得していない場合は、本追加<br>ソフトウェアの使用にも適用されます。<br>/international.aspx で説明されるサポー |                |
| ここに√をつけて・・・                                                                                                    | E                                                                                                    | ここをクリックしてください。 |
| ▼ オクロソフト ソフトウェア ライセンス条項に同意するにはここをクリックしてくださ                                                                                                    | th(A) 次へ(C)                                                                                                    |                |
| ↓<br>Microsoft Office 2010 (KB4462157) 32 ビット版 の更新プログラム                                                                                                    |                                                                                                    |                |
| 更新プログラムの検出を行っています。 しばらくお待ちください。                                                                                                    | 左図のような進捗を現す                                                                                                    | 画面が表示されます。     |
| キャンセル(C)                                                                                                    |                                                                                                    |                |
| ↓終了すると、次のメッセージが表示されますので再起動を<br>Microsoft Office 2010 (KB4462157) 32 ビット版の更新プログラム 8                                                                                                    | 実行してください。                                                                                                    |                |

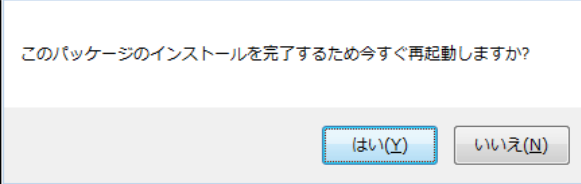

これで対策措置は完了です。 弊社のソフトを起動し、通常操作を開始してください。

■ご不明な点は、弊社コールセンターまでお問い合わせください。 0120-67-3128(平日9:00~17:00)